# **Service Hours Application**

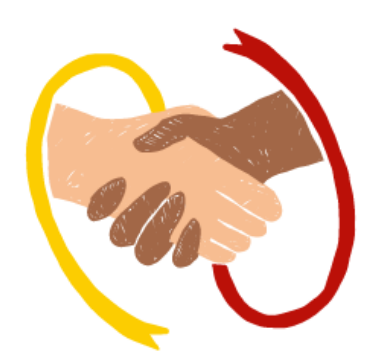

# Accessed through Infinite Campus Student Portal- Quicklinks

| Home   Infinite Campus × | +                                                                                                    |        |                                                                                                    | - 0 >                               |
|--------------------------|----------------------------------------------------------------------------------------------------|--------|----------------------------------------------------------------------------------------------------|-------------------------------------|
| ← → C ⋒ 😁 chandleraz     | infinitecampus.org/campus/nav-wrapper/student/portal/student/home?appName=chandler_sandbox                                                                                       |        |                                                                                                    | ☆ 🛛 😩                               |
| Infinite Campus          |                                                                                                    |        |                                                                                                    | <b>≜</b> <sup>9+</sup> <b>≜</b>     |
| Home                     | Home                                                                                                    |        |                                                                                                    |                                     |
| Calendar                 | Today's Schedule                                                                                                    | :      | Upcoming Dates :                                                                                            |                                     |
| Assignments              | 2024 - CEC - REGULAR 2024 - COA - REGULAR                                                                                                    |        | Saturday 2024 - BHS - REGULAR                                                                               |                                     |
| Grades                   | P2 ENGLISH 12 Brown, Carla Deneen<br>9:05 AM - 10:35 AM Rm: 103                                                                                                    |        | 04/20/2024 Weekend day ><br>Saturday 2024 - CEC - REGULAR >                                                 |                                     |
| Grade Book Updates       | Advisory ADVISORY Scaringelli, Janeen<br>Rm: -                                                                                                    |        | 04/21/2024 Weekend day ><br>Sunday 2024 - BHS - CEC >                                                       |                                     |
| Attendance               | Show More V                                                                                                    |        | 04/21/2024 Weekend day<br>Sunday 2024 - BHS - REGULAR                                                       |                                     |
| Academic Plan            | Documents Need Attention                                                                                                    | :      | 04/21/2024 Weekend day ><br>Sunday 2024 - CEC - REGULAR >                                                   |                                     |
| Fees                     | No documents.                                                                                                    |        | View all Important Dates                                                                                    |                                     |
| Documents                |                                                                                                    |        |                                                                                                    |                                     |
| Message Center           | Assignments: To-Do                                                                                                    | :      | Quick Links                                                                                                 |                                     |
| More                     | Hissing (5) Due Today (1) Due Tomorrow<br>HW: 8.2 and 8.3 simplifying rational exp<br>COLLEGE ALGEBRA<br>MISSING<br>HW: Multiplying and Dividing Rational Exp<br>COLLEGE ALGEBRA | 0/0 >  | Basha High School<br>Chandler Early College<br>Chandler Online Academy<br>Acuerdo de Dispositivos<br>Clever |                                     |
|                          | Group Work: Dividing polynomials Box Method<br>COLLEGE ALGEBRA<br>MISSING                                                                                                    | 0/0 >  | IMPACT Chandler Scholars<br>InTouch Fee Payments<br>Service Hours Submission<br>Student Device Agreement    |                                     |
|                          | Show More V                                                                                                    |        | Transportation Request / Petición para Transporte                                                           |                                     |
|                          | Recent Updates: Last Two Weeks                                                                                                    | :      |                                                                                                    |                                     |
|                          | Assignment Scores (18) Grades (4) Attendance (6)                                                                                                    |        | Contact List                                                                                                |                                     |
|                          | Participation Week 3 COLLEGE ALGEBRA                                                                                                    | 25/100 |                                                                                                    |                                     |
| Type here to search      | 🗾 🗾 🗄 💽 🚍 🟦 🧿                                                                                                    |        |                                                                                                    | 스 팊 ↔ <sup>3:13</sup> Pi<br>4/19/20 |

You will be prompted to sign into your AD account

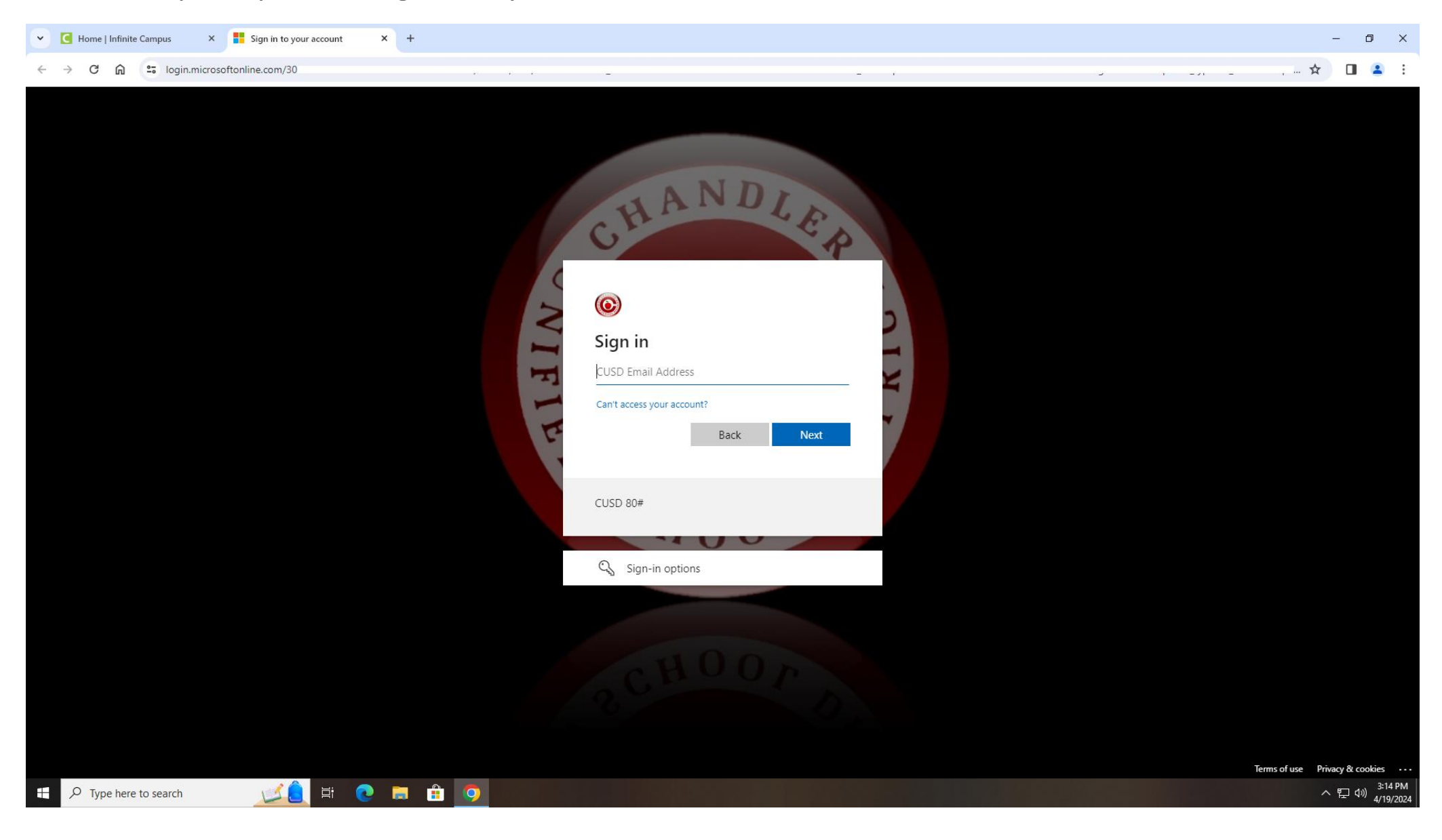

Form validation- all fields are required.

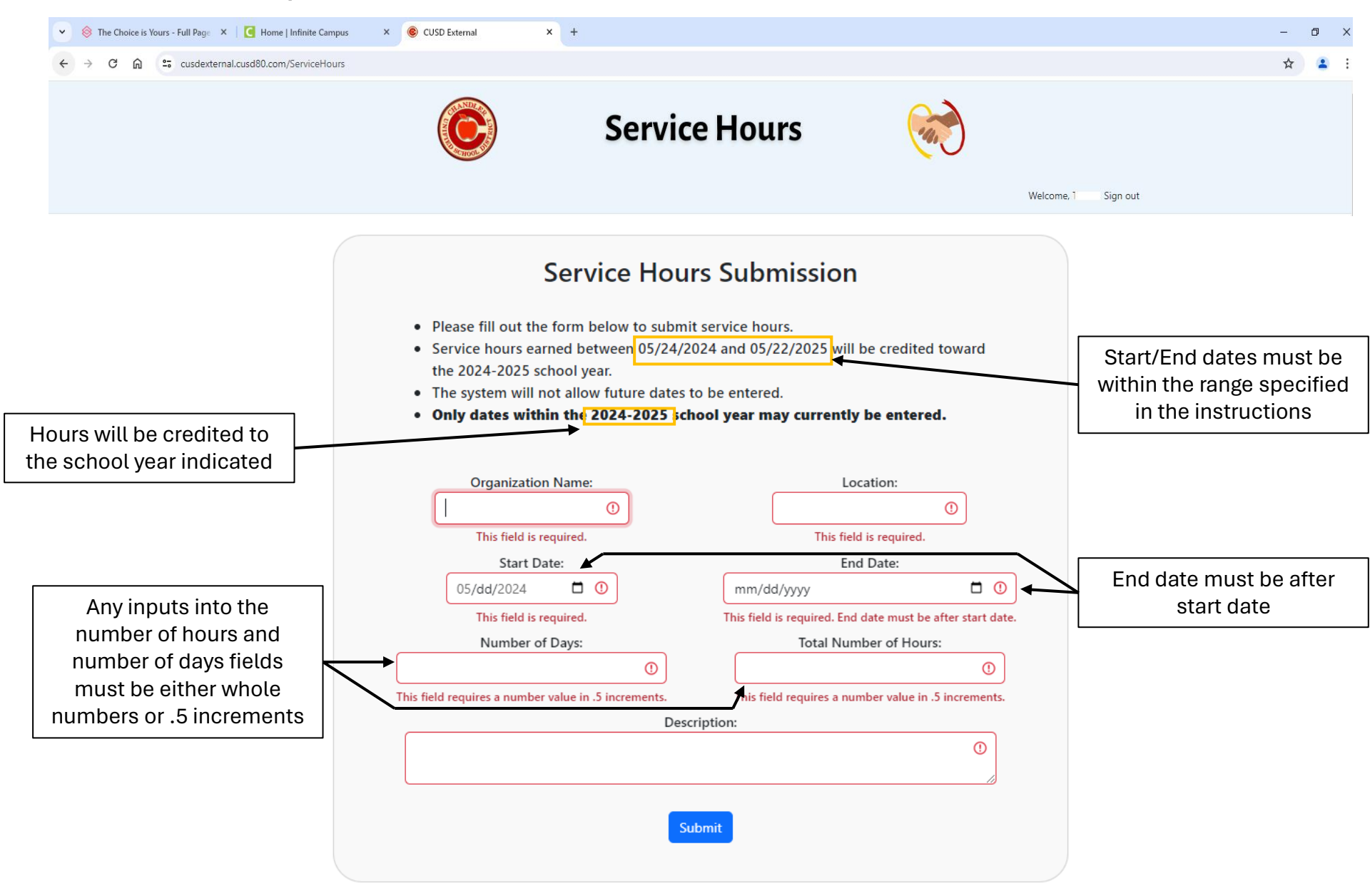

Developed by the CUSD IT Department 2024

### If hours are submitted successfully, a success message returns.

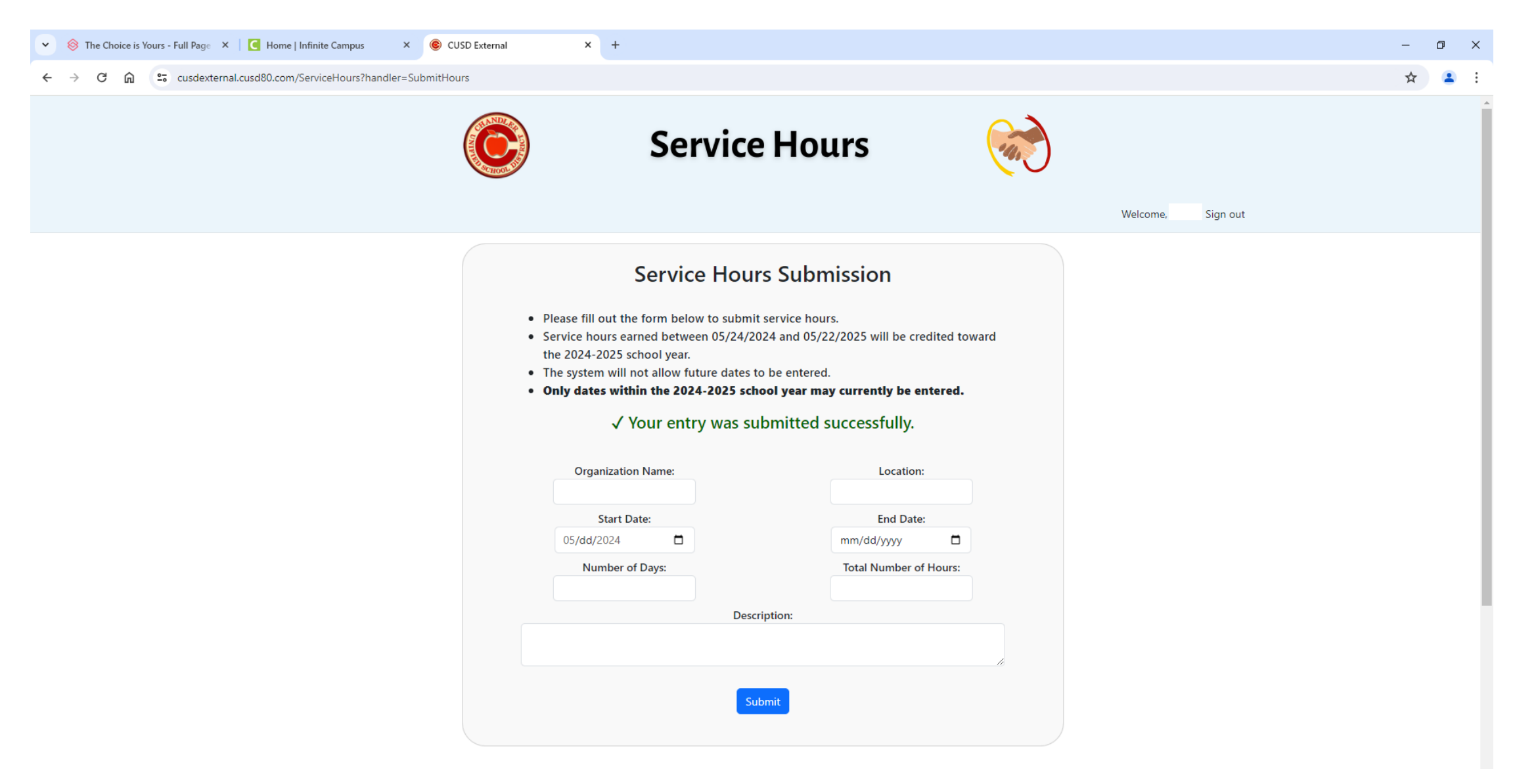

If the system detects the entry may be a duplicate entry, a duplicate error will return.

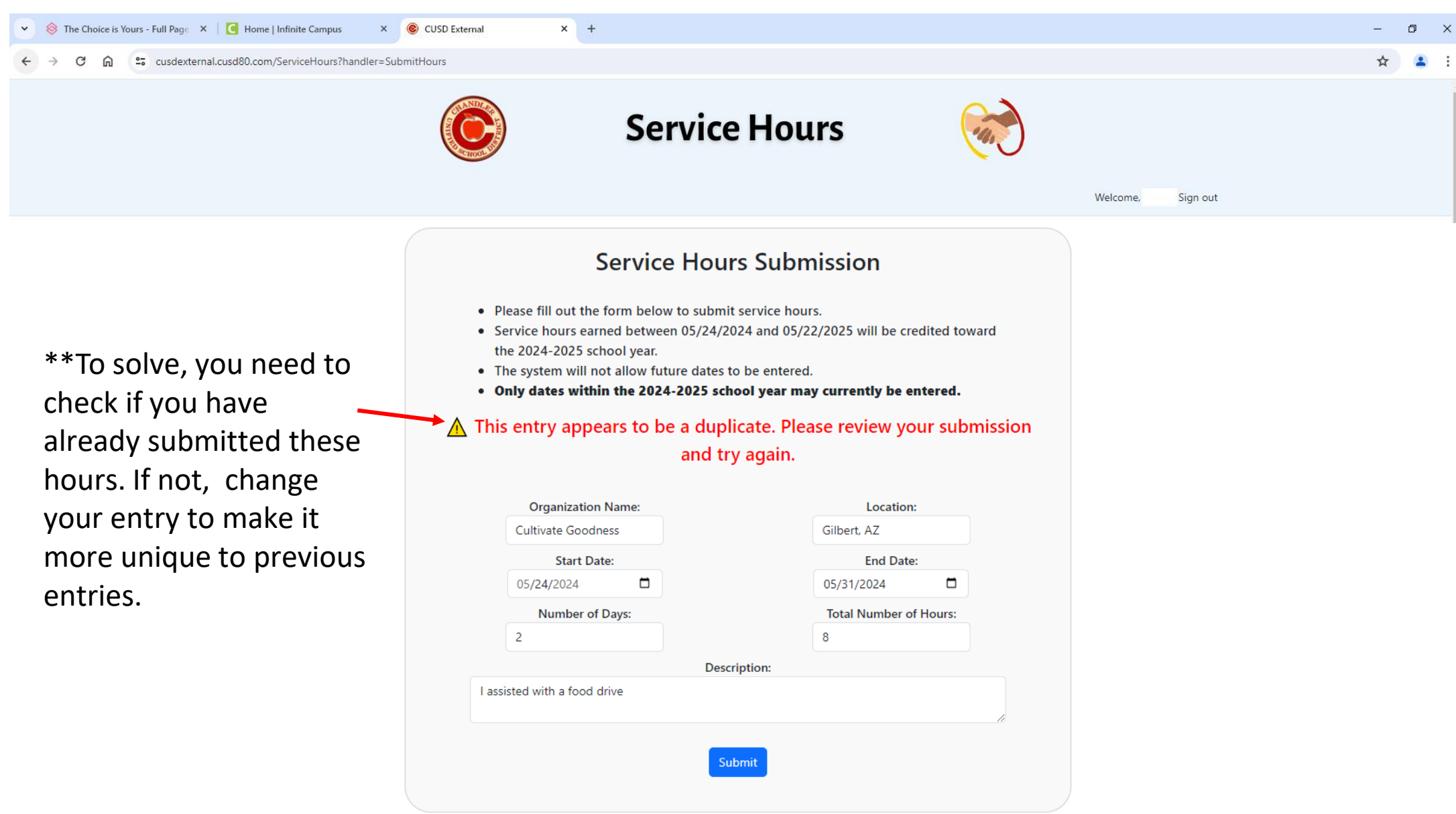

Any other errors- screenshot and submit ticket. Ticket should be routed to Chelsey Branham.

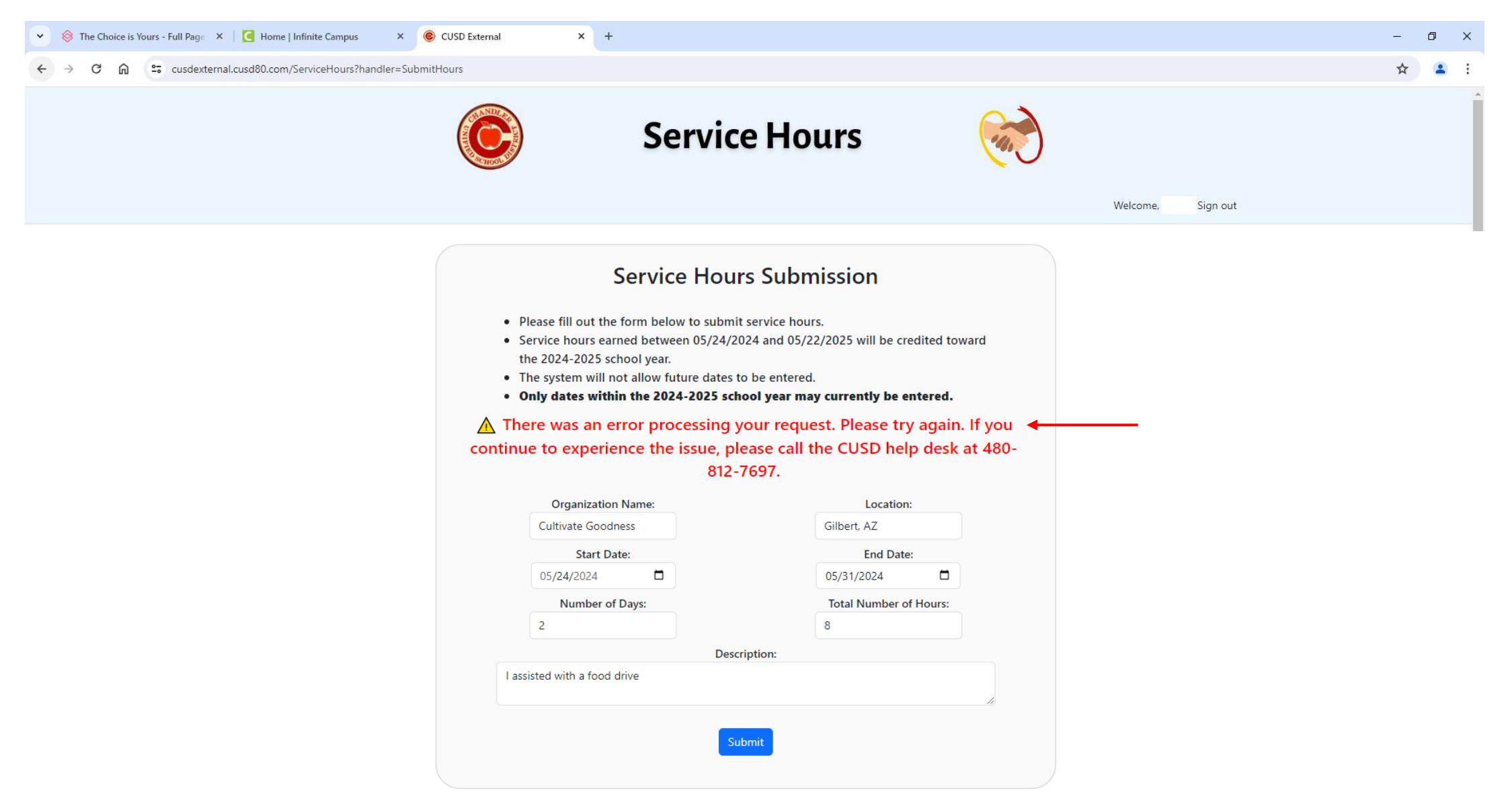

#### 's Submission History as of 05/08/2024

Total days: 1 Total hours: 4

|   | Excel PDF Prin            | t               |             |               |             |                   |   |                    |   |                                                      | (      | Search         |    |                  |
|---|---------------------------|-----------------|-------------|---------------|-------------|-------------------|---|--------------------|---|------------------------------------------------------|--------|----------------|----|------------------|
|   | Submission Date 🍦         | Organization 🔶  | Location 🔶  | Start<br>Date | End<br>Date | Number of<br>Days | ÷ | Number of<br>Hours | ÷ | Description $\blacklozenge$                          | S<br>Y | ichool<br>/ear |    | Delete<br>Record |
|   | 5/8/2024 6:32:09 AM       | City of Gilbert | Gilbert, AZ | 03/18/2024    | 03/18/2024  |                   | 1 |                    | 4 | l volunteered at the blood drive checking people in. |        | 20             | 4  | Delete           |
| : | Showing 1 to 1 of 1 entri | es              |             |               |             |                   |   |                    |   |                                                      |        | Previo         | us | 1 Next           |

Developed by the CUSD IT Department. All rights reserved 2024 Technology Use Policies

When the delete button is clicked, a confirmation message is displayed. If the user confirms deletion, the record is removed from the submission history table.

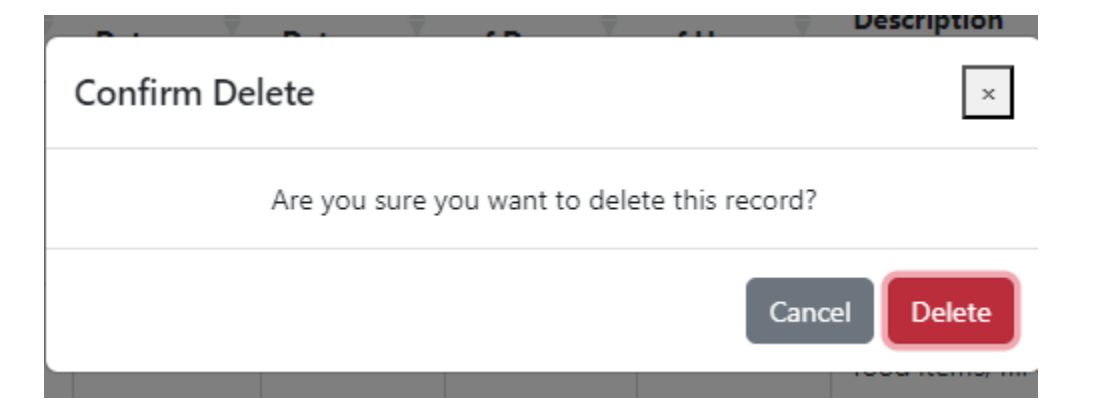

### Exports

#### Options for Excel, PDF, and Print

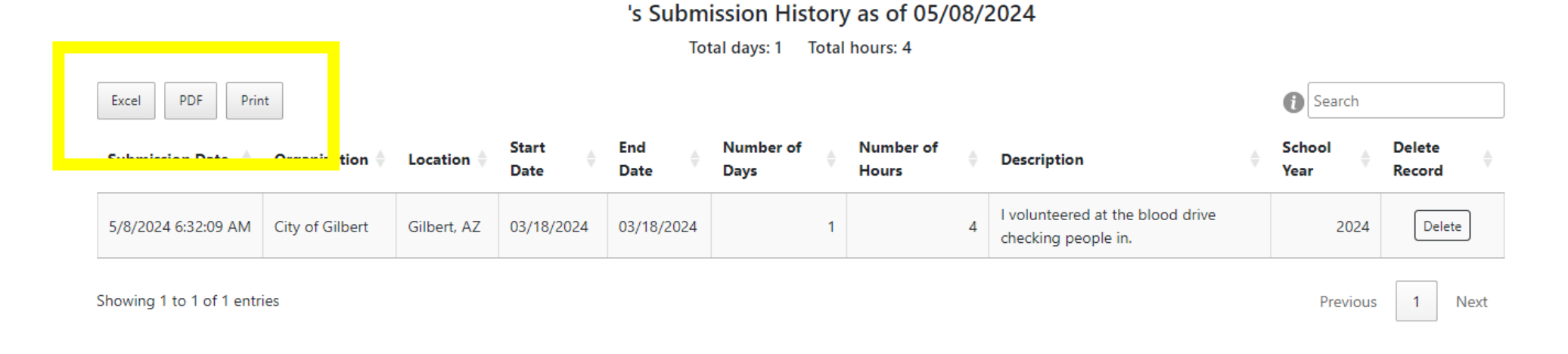

Developed by the CUSD IT Department. All rights reserved 2024 Technology Use Policies

Exports- all contain a timestamp for when the report was generated as well as totals for days and hours.

## Excel Export

|    | А                     | В                   | С           | D           | F                | F                         | G                    | н                                                                  | L I         |
|----|-----------------------|---------------------|-------------|-------------|------------------|---------------------------|----------------------|--------------------------------------------------------------------|-------------|
| 1  |                       |                     |             | Student's S | ervice Hours (Re | port was generated on     | 04/25/2024 06:53:28) |                                                                    |             |
| 2  |                       |                     |             |             | Total da         | ays: 15 Total hours: 64.5 |                      |                                                                    |             |
| 3  | Submission Date       | Organization        | Location    | Start Date  | End Date         | Number of Days            | Numper of Hours      | Description                                                        | School Year |
| 4  | 4/25/2024 6:53:28 AM  | Cultivate Goodness  | Phoenix, AZ | 01/08/2024  | 04/12/2024       | 2                         | 1                    | 2 I volunteered at the cereal drive.                               | 2024        |
| 5  | 4/25/2024 6:52:25 AM  | City of Gilbert     | Gilbert, AZ | 03/18/2024  | 03/18/2024       | 1                         |                      | 4 I volunteered at the blood drive checking people in.             | 2024        |
| 6  | 4/24/2024 11:03:04 AM | Boys and Girls Club | Gilbert, AZ | 11/06/2023  | 11/27/2023       | 7                         | 23.                  | 5 Homework Hero, Sports Coach, Sports League Volunteer, Club A     | 2024        |
| 7  | 4/24/2024 11:01:04 AM | AZCEND              | Phoenix, AZ | 10/02/2023  | 10/18/2023       | 5                         | 2                    | 5 • Food Bank support – Sort and bag donated food items, fill cart | 2024        |
| 8  |                       |                     |             |             |                  |                           |                      |                                                                    |             |
| 9  |                       |                     |             |             |                  |                           |                      |                                                                    |             |
| 10 |                       |                     |             |             |                  |                           |                      |                                                                    |             |

# PDF Export

|                       |                     |             | Studen        | t's Servi   | ce Hours         | (R | eport was                           | generated on 04/25/2024 06:53:28)                                                                                                    |                |
|-----------------------|---------------------|-------------|---------------|-------------|------------------|----|-------------------------------------|----------------------------------------------------------------------------------------------------|----------------|
|                       |                     |             |               |             |                  |    | Total days: 15<br>Total hours: 64.5 |                                                                                                    |                |
| Submission<br>Date    | Organization        | Location    | Start<br>Date | End<br>Date | Number o<br>Days | f  | Number of<br>Hours                  | Description                                                                                                    | School<br>Year |
| 4/25/2024 6:53:28 AM  | Cultivate Goodness  | Phoenix, AZ | 01/08/2024    | 04/12/2024  |                  | 2  | 12                                  | I volunteered at the cereal drive.                                                                                                    | 2024           |
| 4/25/2024 6:52:25 AM  | City of Gilbert     | Gilbert, AZ | 03/18/2024    | 03/18/2024  |                  | 1  | 4                                   | I volunteered at the blood drive checking people in.                                                                                                    | 2024           |
| 4/24/2024 11:03:04 AM | Boys and Girls Club | Gilbert, AZ | 11/06/2023    | 11/27/2023  |                  | 7  | 23.5                                | Hornework Hero, Sports Coach, Sports League Volunteer, Club Activity Specialist support local branch<br>activities, and BGCAZ fund raising events.                                                                                                    | 2024           |
| 4/24/2024 11:01:04 AM | AZCEND              | Phoenix, AZ | 10/02/2023    | 10/18/2023  |                  | 5  | 25                                  | <ul> <li>Food Bank support – Sort and bag donated food items, fill carts with various items, load food into clients' vehicles, curbside style.</li> <li>Data Entry positions – Enter client and family demographics and other data entry.</li> <li>Kitchen Assistant – Help bag bread, chop vegetables, cup fruit, wash dishes, wipe down counters, etc.</li> </ul> | 2024           |

### Print Screen

about:blank

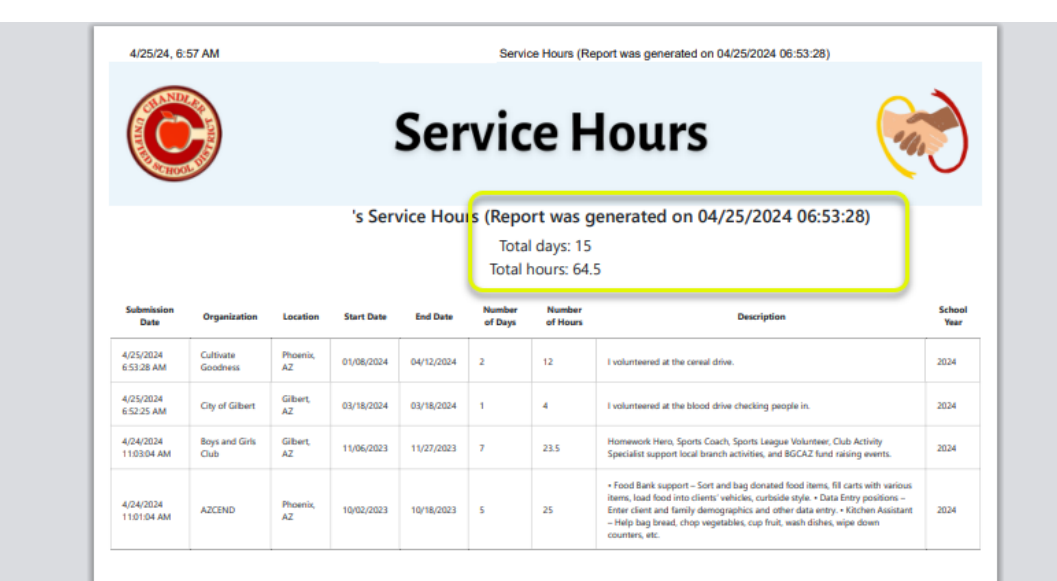

| Print         | 1 sheet of paper     |   |  |  |  |  |
|---------------|----------------------|---|--|--|--|--|
| Destination   | <b>28-BB5-276672</b> | • |  |  |  |  |
| Pages         | All                  | • |  |  |  |  |
| Copies        | 1                    |   |  |  |  |  |
| Color         | Color                | • |  |  |  |  |
| More settings |                      | ~ |  |  |  |  |

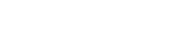

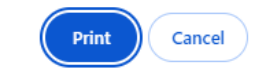

1/1